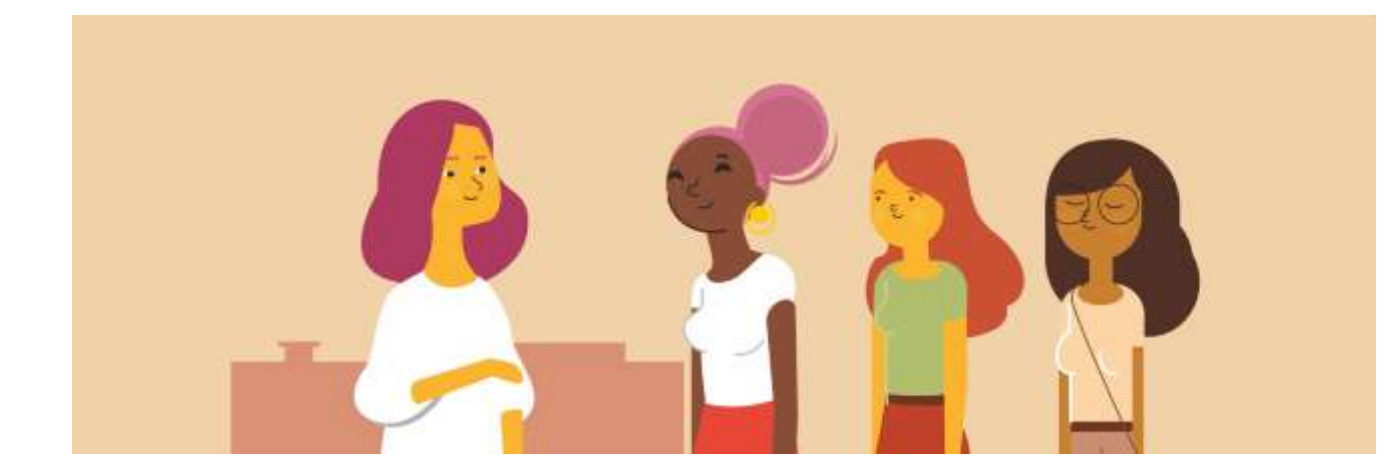

# L'accueil du jeune enfant et de sa famille en situation de précarité Utilisation de la plateforme : tutoriel

Cette plateforme comporte plusieurs cours accessibles sur inscription. Le cours « Petite enfance et précarité » est accessible en **auto-inscription**.

### Accès à la plateforme e-learning

Le lien pour accéder à la plateforme e-learning de l'Ireps BFC est https://elearning.ireps-bfc.org

Lors de votre 1<sup>ère</sup> connexion : cliquez sur le bouton « Nouveau compte »

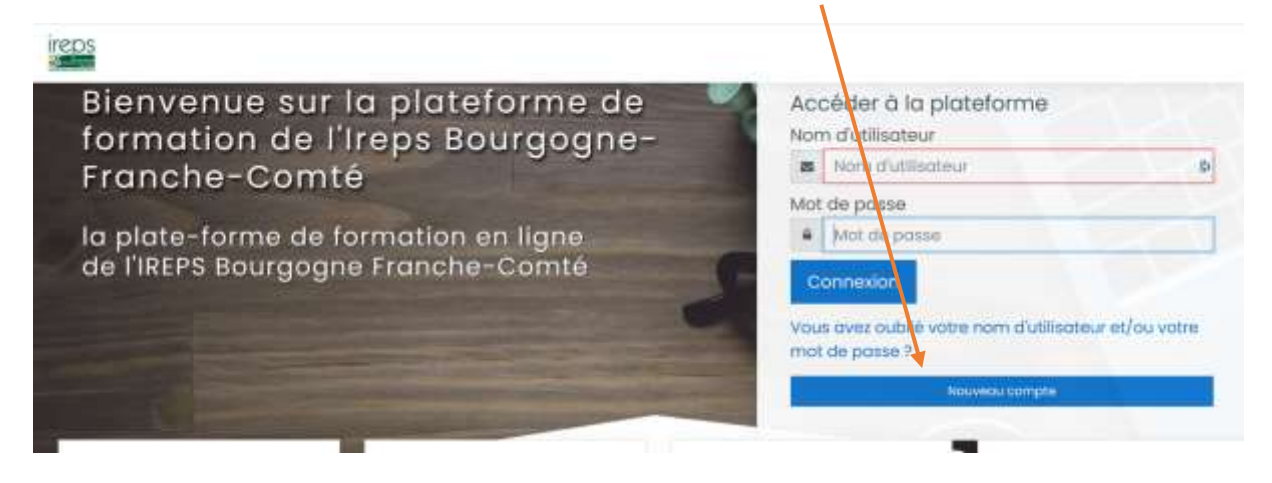

Complétez ensuite les champs du formulaire d'inscription à la plateforme. Les champs marqués du symbole <sup>①</sup> sont **obligatoires**.

# IREPS REC plateforme e-learning

| Nouveau com                      | npte |                                                                                                    |                              |                                    |
|----------------------------------|------|----------------------------------------------------------------------------------------------------|------------------------------|------------------------------------|
|                                  |      |                                                                                                    |                              | Tout replie                        |
| <ul> <li>Créer un con</li> </ul> | npte |                                                                                                    |                              |                                    |
| Nom d'utilisateur                | 0    | lb.                                                                                                    |                              |                                    |
|                                  |      | Le mot de passe doit comporter au moins 8 caractère<br>moins 1 minuscule(s), au moins 1 majuscule(s), au mo<br>alphanumérique(s) tels que *, - ou # | (s), au moir<br>ins 1 caract | ns 1 chiffre(s), au<br>ère(s) non- |
| Mot de passe                     | 0    | 15                                                                                                    |                              |                                    |
| Plus de détai                    | Is   |                                                                                                    |                              |                                    |
| Adresse de courriel              | 0    | 10<br>10                                                                                                    |                              |                                    |
| Courriel<br>(confirmation)       | 0    | B                                                                                                    |                              |                                    |
| Prénom                           | 1    |                                                                                                    | 10                           |                                    |
| Nom                              | 0    |                                                                                                    | 10                           |                                    |
| Ville                            |      |                                                                                                    |                              |                                    |

#### NB : Nom d'utilisateur = votre adresse de courriel

#### Validez votre saisie en cliquant sur le bouton « Créer mon compte »

Créer mon compte Annuler

Un courriel vous sera alors envoyé automatiquement en provenance de l'adresse admin@ireps.emc2competences.fr (pensez à vérifier vos spams !)

L'intitulé du courriel est : « IREPS plateforme e-learning : confirmation de l'ouverture du compte ». L'expéditeur est "System administrator (via LMS Ireps)".

Ce courriel contient un lien vous permettant de valider votre inscription à la plateforme : merci de cliquer sur le lien proposé (ou le copier/coller dans votre navigateur web) pour confirmer votre inscription.

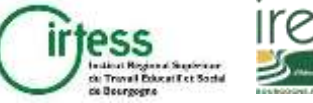

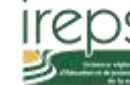

# Accès au cours « L'accueil du jeune enfant en situation de précarité »

Une fois votre inscription validée, vous pourrez vous **inscrire au cours**. Cliquez sur le bouton « Accéder » qui se situe sous la vignette du cours « L'accueil du jeune enfant en situation de précarité » »

Bienvenue sur la plateforme de formation à distance de l'Ireps BFC Cette plateforme regroupe plusieurs cours en ligne accessibles sur inscription. Seul le programme Etucare est accessible en auto-inscription.

Retrouvez l'ensemble des cours auxqueis vous êtes inscrit-e dans la rubrique "Mes cours"

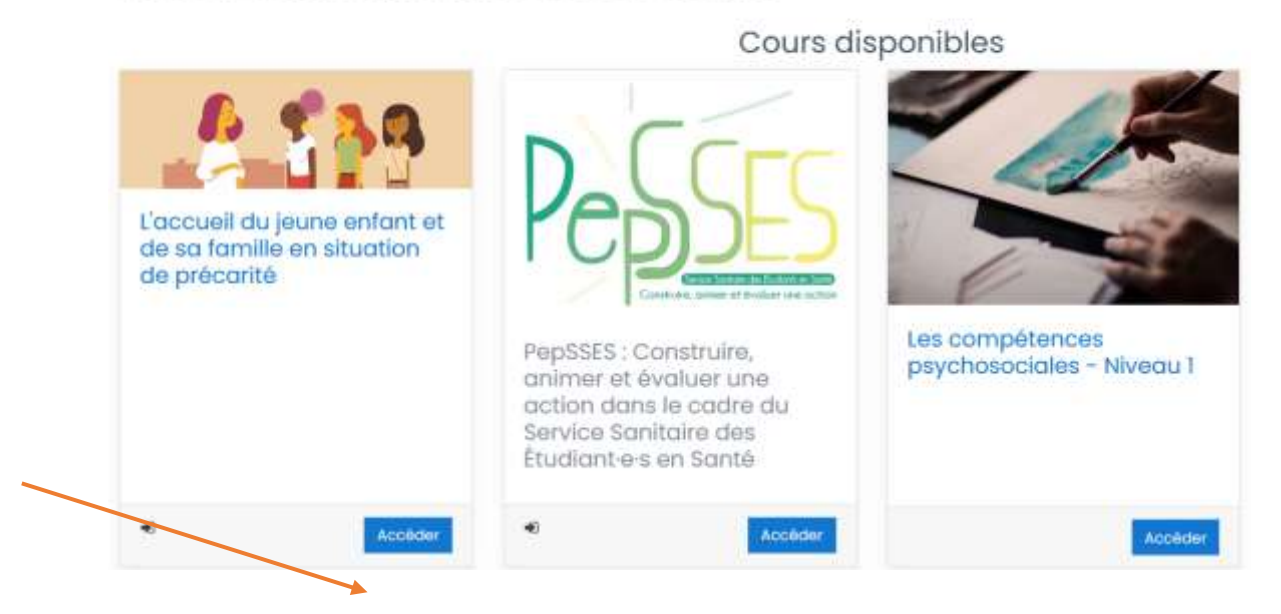

#### Cliquez ensuite sur le bouton « M'inscrire »

L'accueil du jeune enfant et de sa famille en situation de précarité

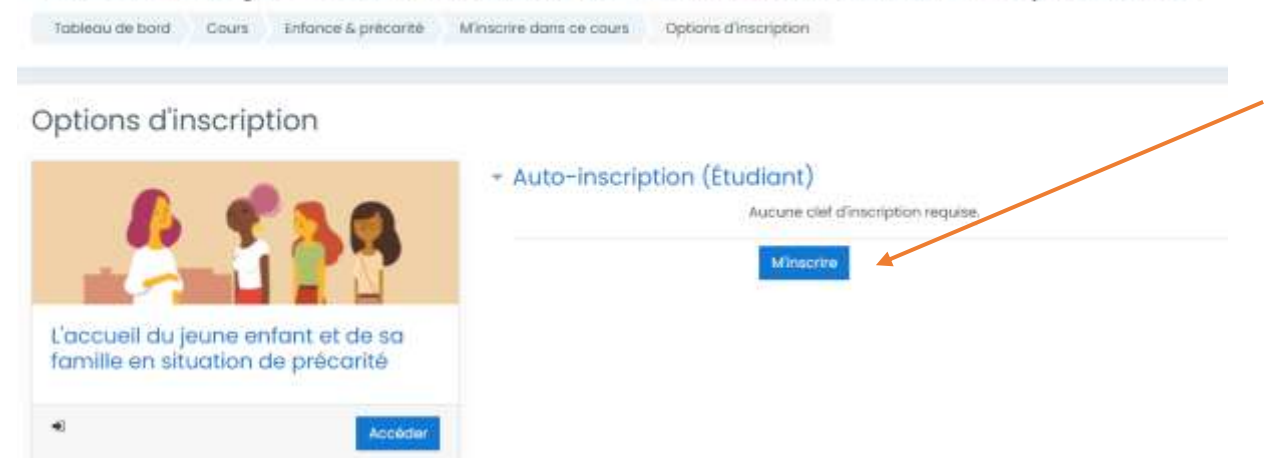

Vous avez maintenant accès aux contenus du module « 'L'accueil du jeune enfant et de sa famille en situation de précarité »!

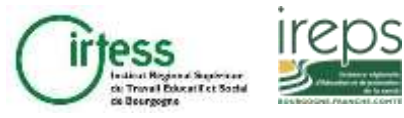

Une fois votre inscription finalisée, vous retrouverez le cours « Enfance & précarité » dans la section « Mes cours » du bandeau de gauche :

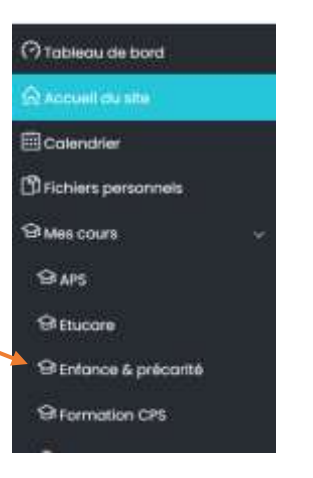

## Problèmes d'accès

En cas de perte de vos identifiants, cliquez sur le lien en page d'accueil de la plateforme :

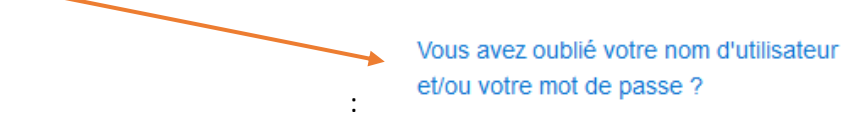

Si vous avez perdu votre nom d'utilisateur, utilisez votre adresse de courriel pour récupérer ces informations de connexion.

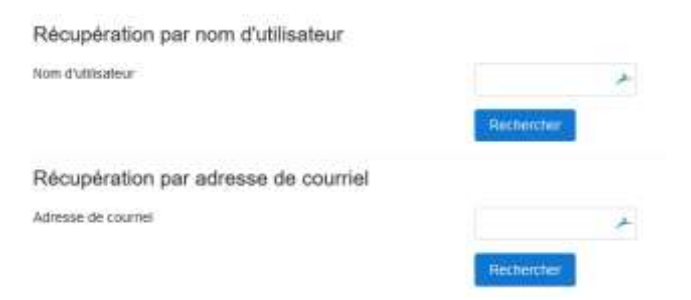

Vous recevrez alors dans les minutes qui suivent un mail vous permettant de choisir un nouveau mot de passe.

RAPPEL : Votre nouveau mot de passe doit comporter au moins une majuscule, un chiffre et un caractère spécial (! \* \$ etc.)

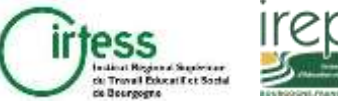

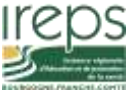